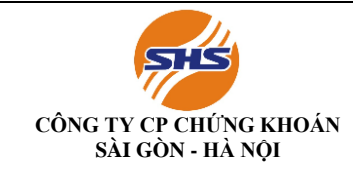

### NỘI DUNG HƯỚNG DẪN KHÁCH HÀNG NỘP, RÚT TIỀN KÝ QUỸ GIAO DỊCH CHỨNG KHOÁN PHÁI SINH

### I. NỘP TIỀN KÝ QUỸ

### 1.1. NỘP TIỀN VÀO TÀI KHOẢN GIAO DỊCH CHỨNG KHOÁN PHÁI SINH

### 1.1.1. <u>Khách hàng có thể nộp/ chuyển khoản vào tài khoản ngân hàng của SHS để thực hiện</u> giao dịch chứng khoán phái sinh như sau:

Tên tài khoản: Của SHS hội sở hoặc chi nhánh theo Danh sách tài khoản ngân hàng của SHS tại Phụ lục đính kèm tại đây: https://www.shs.com.vn/MoneyTradingGuide.aspx Nội dung: Nộp tiền vào tài khoản 069CXXXXXX -80 của Nguyễn Văn A (tên chủ tài khoản)

### 1.1.2. Khách hàng có thể nộp tiền nhanh từ App SHB Mobile của ngân hàng SHB

**Bước 1:** Đăng nhập App SHB Mobile và chọn "Chuyển khoản chứng khoán SHS" trong tính năng "Chuyển khoản" tại Menu

Bước 2: Nhập số tài khoản chứng khoán SHS cần chuyển tiền và chọn tiểu khoản Ví dụ: 123xxx, sau đó chọn tiểu khoản 80- Hệ thống tự hiện ra tên Khách hàng
Bước 3: Nhập số tiền cần chuyển

Bước 4: Xác nhận giao dịch và nhập mã xác thực

Bước 5: Giao dịch thành công và kết thúc giao dịch

# NỘP TIỀN VÀO TÀI KHOẢN SHS TRÊN APP SHB

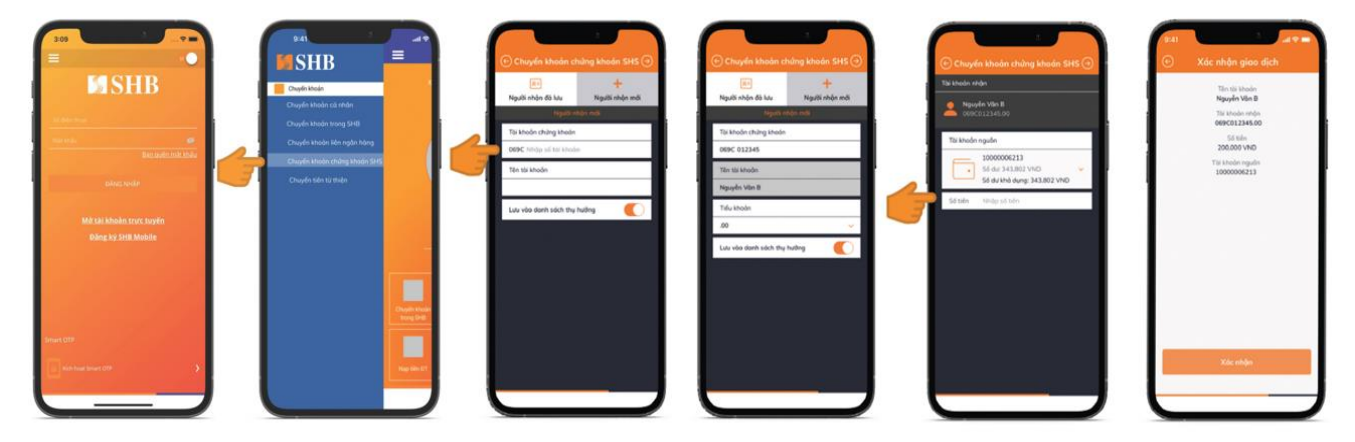

B1 Đăng nhập App SHB và chọn "Chuyển khoản chứng khoán SHS" trong tính năng "Chuyển khoản" tại Menu

B3 Chọn tài khoản nguồn và nhập số tiền cần chuyển

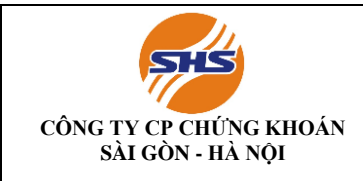

### 1.1.3. Khách hàng có thể nộp tiền Nhanh từ App của Ngân hàng bất kỳ qua kênh NAPAS

Bước 1: Đăng nhập trang ibanking hoặc App mobile của Ngân hàng bất kỳ khácBước 2: Vào mục Chuyển tiền nhanh 24/7 (dịch vụ chuyển tiền nhanh qua kênh napas 247)

Bước 3: Chọn ngân hàng thụ hưởng là SHB

Bước 4: Chọn tài khoản chuyển tiền: Tài khoản tiền định dạng như sau: SHS (số TK khách

hàng gồm tiểu khoản), Hệ thống tự động hiện tên Khách hàng

Ví dụ: SHS069C123xxx80 (Số tài khoản 069C123xxx tiểu khoản 80) - Hệ thống sẽ tự hiện ra tên Khách hàng

Bước 5: Điền số tiền nộp (Một số ngân hàng sẽ tự hiện ra tên sau bước nhập số tiền này)

**Bước 6**: Xác thực, xác nhận và báo nộp tiền thành công Lưu ý: Số tiền tối đa 1 lần nộp qua kênh napas 247 là 499.999.999 đồng Số lần nộp tùy thuộc vào hạn mức của Quý khách tại ngân hàng đang sử dụng

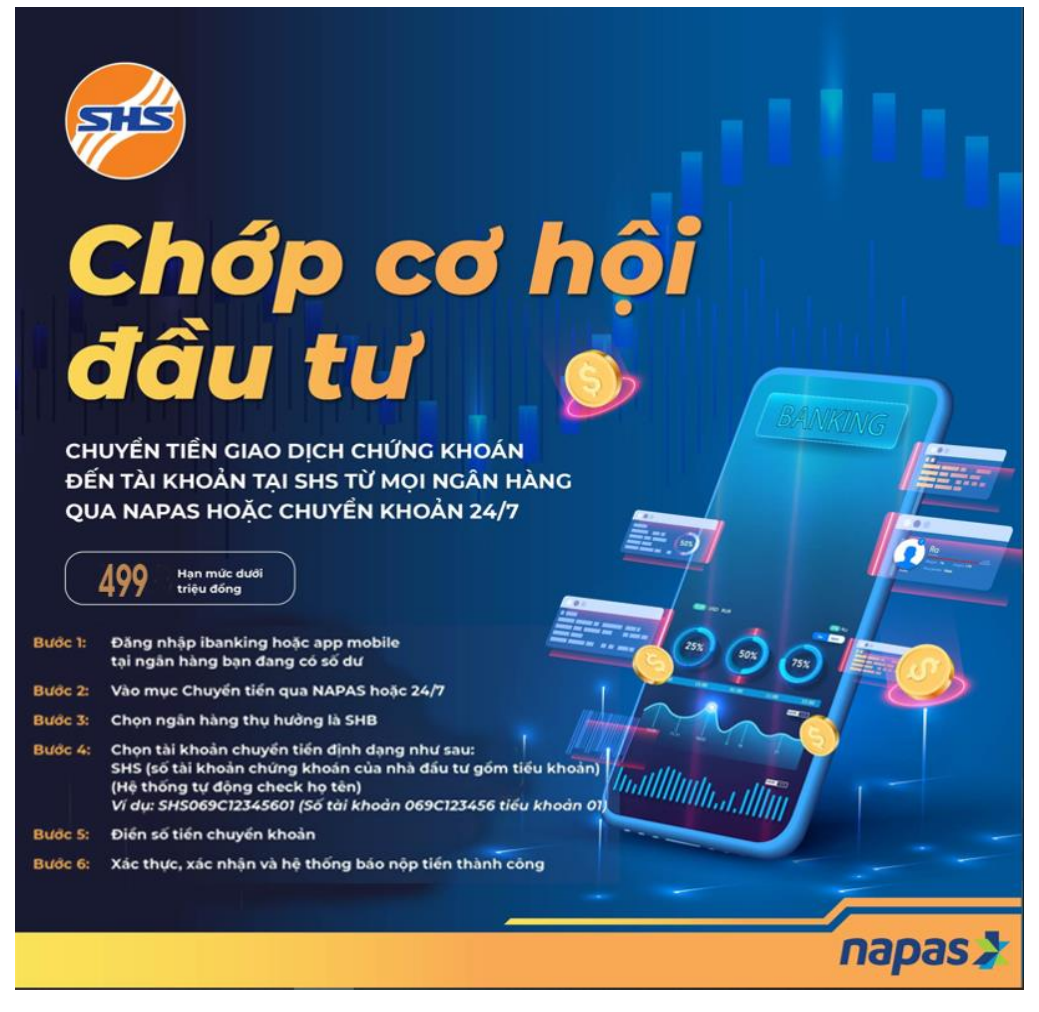

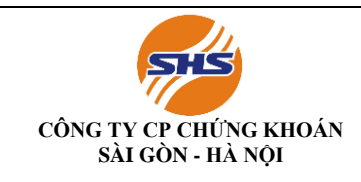

### 1.1.4. Chuyển tiền nội bộ giữa các sub trên ứng dụng SHtrading, SHpro, SHWeb

**Bước 1:** Đăng nhập vào ứng dụng và chọn chuyển tiền main-sub trong mục mở rộng dưới thanh điều hướng

Bước 2: Chọn tiểu khoản muốn chuyển tiền đi cho danh sách cung cấp phía dưới

**Bước 3:** Kiểm tra kỹ thông tin về số dư tiền ở tiểu khoản chuyển và bấm xác nhận sau khi điền số tiền chuyển đến tiểu khoản nhận (sub 80)

### 1.2. NỘP TIỀN KÝ QUỸ

### 1.2.1. Nộp tiền ký quỹ tại quầy giao dịch SHS

### Thực hiện qua Quầy giao dịch Hôi sở chính/Chi nhánh/Phòng giao dịch của SHS

- ♦ Thời gian giao dịch
- Từ thứ Hai thứ Sáu (Trừ các ngày nghỉ, Lễ tết)
  - Sáng: **8h30 11h30**

• Chiều: **13h00 - 16h00** 

### ♦ Địa điểm giao dịch

Quý khách vui lòng đến Trụ sở chính/Chi nhánh/Phòng giao dịch của SHS để thực hiện các giao dịch nộp tiền ký quỹ VSDC.

### ♦ Hồ sơ đối với giao dịch tại quầy

| Ð | ối với khách hàng Cá nhâi                     | 1      | Đối với khách hàng Tổ chức                                                                                                    |
|---|-----------------------------------------------|--------|----------------------------------------------------------------------------------------------------|
| • | CMND/Căn cướ<br>công dân/Hộ chiếu: Bả<br>gốc: | c<br>n | Giấy giới thiệu (ghi rõ Tên, số CMND/Căn cước công dân/Hộ chiếu<br>người được giới thiệu, nội dung công việc: đến làm lệnh chuyển tiền);<br>CMND/Căn cước công dân /Hộ chiếu (của người được giới thiệu): Bản |
| • | Yêu cầu chuyển tiền.                          | •      | gốc;<br>Yêu cầu chuyển tiền.                                                                                                    |

### 1.2.2. Nộp tiền ký quỹ qua ứng dụng App SHTrading

### Các bước thực hiện cơ bản như sau:

1. Khách hàng đăng nhập vào SHPro/ SHWeb (https://trading.shs.com.vn/) hoặc tải ứng dụng SHTrading về Smartphone/ Tab

- 2. Chọn "Nộp tiền" trong mục mở rộng dưới thanh điều hướng
- 3. <u>Chọn tiểu khoản 80 trong</u> danh sách cung cấp phía dưới

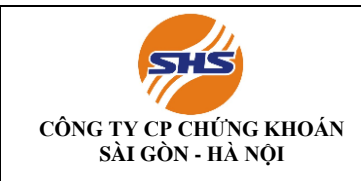

- Chọn nộp tiền ký quỹ lên VSDC để nộp tiền từ tiểu khoản sub 80 lên VSDC giao dịch 4. chứng khoán phái sinh
- Kiểm tra kỹ thông tin số dư tiểu khoản sub 80 và bấm xác nhận sau khi điền số tiền 5. muốn nộp ký quỹ lên VSDC giao dịch chứng khoán phái sinh

### Màn hình minh họa nộp tiền trực tuyến trên SHTrading

Nop tien

Bước 2: Chọn tiểu khoản 80

trong danh sách được cung

cấp phía dưới

BƯỚC 01

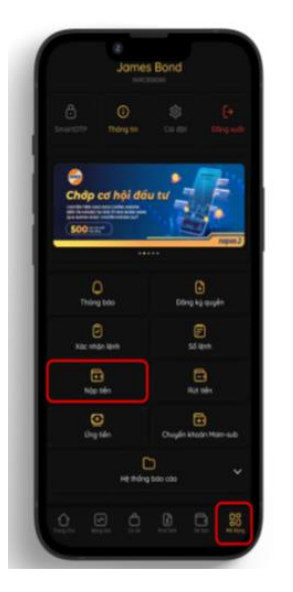

Bước 1: Đăng nhập ứng dụng SHtrading và chọn Nộp tiền trong mục mở rộng dưới thanh điều hướng

BƯỚC 02

BƯỚC 03

Nôp tiến

VSDC để nộp tiền từ tiểu

khoản 80 lên VSDC giao

dich CKPS

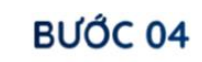

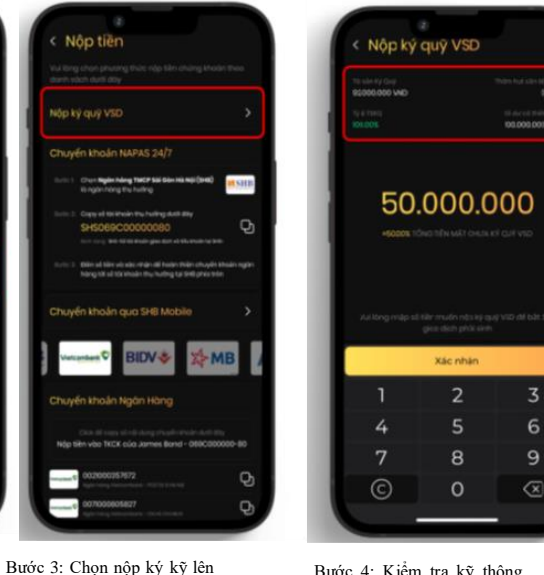

Bước 4: Kiểm tra kỹ thông tin số dư tiểu khoản sub 80 và bấm xác nhận sau khi điền số tiền muốn nộp ký quỹ lên VSDC giao dịch CKPS

### Màn hình minh họa nộp tiền trực tuyến trên SHweb

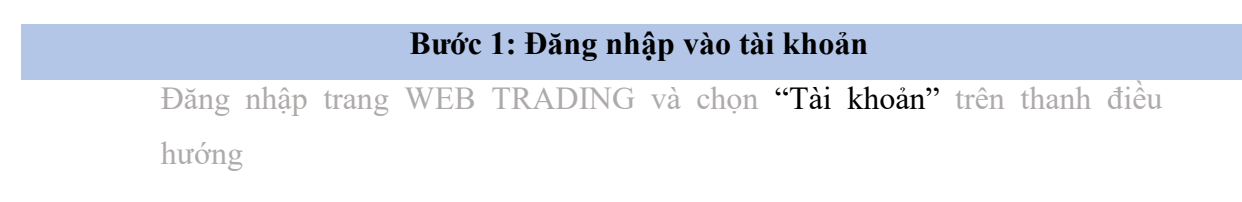

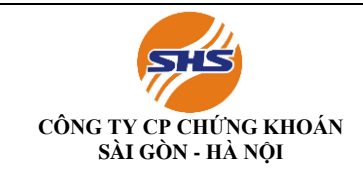

Mã hiệu: SHS-KTTC/KTGD04 Lần ban hành: 01 Lần sửa đổi: Ngày có hiệu lực: Trang: 5/19

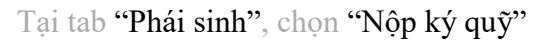

| CÔNG TY CỐ PHẨN CHÚNG KHOÁN SẢI ĐÒN - HÀ NỘI<br>Saigon - Hanoi securities joint stock company | Giao dịch B     | tảng giá Tâi khoản        |                                 |                   |                          |               | 🕓 📩                          | 069C230404              |
|-----------------------------------------------------------------------------------------------|-----------------|---------------------------|---------------------------------|-------------------|--------------------------|---------------|------------------------------|-------------------------|
| 🚍 Cơ sở Phái sinh                                                                             |                 |                           |                                 |                   |                          |               |                              |                         |
| <ul> <li>Lãi lỗ hàng ngày</li> </ul>                                                          | Đơn yêu cầ      | iu                        |                                 |                   |                          |               |                              |                         |
| <ul> <li>Lãi lỗ cộng dồn</li> </ul>                                                           | Tàiltheàn       | 060000404.00              |                                 |                   | Tống tiền                | 711,193,891   | Số dư khả dụng               | 711,064,820             |
| <ul> <li>Tỉ lệ rủi ro</li> </ul>                                                              | raiknoan        | 0090230404-80             |                                 | CNTN 250404       | Giá trị ký quỹ           | 5,148,708,375 | Rút chở đuyệt                | 0                       |
| <ul> <li>Vị thế mở hiện tại</li> </ul>                                                        | Số tiền         |                           |                                 |                   | Phong tỏa chờ ký quỹ     |               | Phong tóa khác               | 0                       |
| 🍤 Lịch sử 🚽                                                                                   | Loại phí        |                           |                                 |                   | Phong tỏa chở thanh toán |               | Tiền phong tỏa chờ đáo hạn   | 0                       |
| <ul> <li>Lịch sử vị thế</li> </ul>                                                            |                 |                           |                                 |                   | Nguồn giải ngân          | 100           | 000087346 - CMR-SHS ( TK nhi | an tien VSD thanh toan) |
| <ul> <li>Gọi ký quỹ</li> </ul>                                                                | Dien giai       | Nộp tiên kỉ quỹ TK 0690   | C230404_80 của CNTN 230404      |                   | Tài khoản đích           | 10000         | 0087319 - CMC- VSD ( TK VSD  | nhan tien KQ cua NDT)   |
| <ul> <li>Lịch sử thanh toán</li> </ul>                                                        | Phí             |                           | Số thực<br>nhân                 |                   |                          |               |                              |                         |
| 🚴 Lệnh 🔻                                                                                      |                 | Nhân lai                  | Chuni                           | én tiền           |                          |               |                              |                         |
| <ul> <li>Số lệnh</li> </ul>                                                                   |                 | raiųp ių                  |                                 |                   |                          |               |                              |                         |
| <ul> <li>Đặt trước</li> </ul>                                                                 | Lịch sử giao (  | dịch                      |                                 |                   |                          |               |                              |                         |
| <ul> <li>Lệnh dừng</li> </ul>                                                                 | 21/09/202       | 3 📋 ~                     | 21/09/2023 🛱                    |                   |                          |               |                              |                         |
| 💲 Giao dịch tiền 👻                                                                            | STT             | Ngày                      | Số tiên giao dịch               | Số thực nhận      | Phí                      | Hủy           | Ghi c                        | hú                      |
| Chuyển khoản nội bộ                                                                           |                 |                           |                                 |                   |                          |               |                              |                         |
| <ul> <li>Nộp ký quỹ</li> </ul>                                                                |                 |                           |                                 | Không tìm thấy bà | ần ghi nào đế hiến thị   |               |                              |                         |
| <ul> <li>Rút ký quỹ</li> </ul>                                                                |                 |                           |                                 |                   |                          |               |                              |                         |
| Dặt lệnh 🔿 09:51:03   21/09                                                                   | 2023 HOSE: Khóp | ệnh liên tục HNX: Đóng củ | UPCOM: Khóp lệnh liên tục DR: K | hớp lệnh liên tục |                          |               |                              | Cảnh báo giá            |

### Bước 2: Chọn tiểu khoản chứng khoán

Lựa chọn tiểu khoản 80 để thực hiện nộp ký quỹ

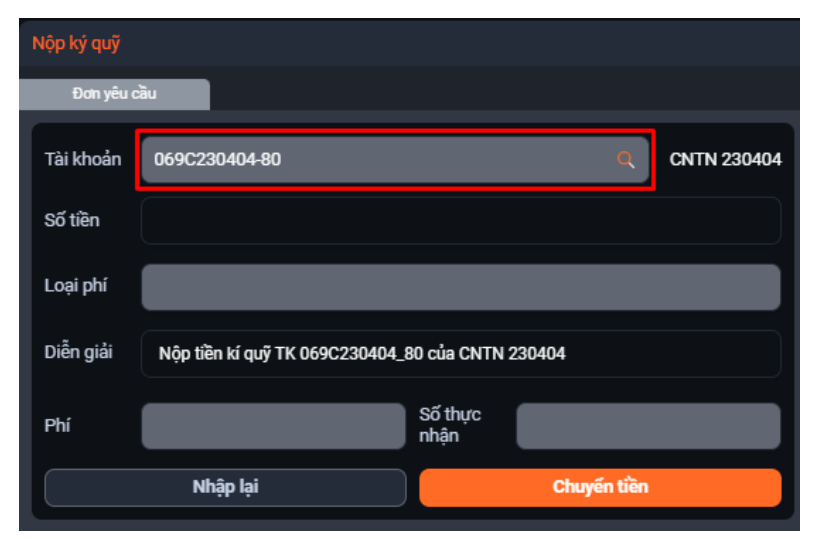

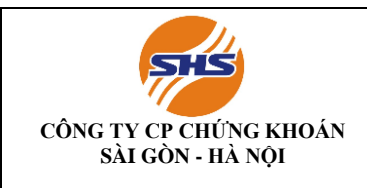

### Bước 3: Điền số tiền cần nộp

Kiểm tra kỹ thông tin về số dư có thể kí quỹ và điền số tiền muốn nộp ký quỹ VSD

| Nộp ký quỹ | Nộp ký quỹ                    |                    |             |                          |               |                               |                         |
|------------|-------------------------------|--------------------|-------------|--------------------------|---------------|-------------------------------|-------------------------|
| Đơn yêu c  | ău                            |                    |             |                          |               |                               |                         |
| Tài khoản  | 069C230404-80                 | Q                  | CNTN 230404 | Tổng tiền                | 711,193,891   | Số dư khả dụng                | 711,064,820             |
|            |                               |                    |             | Giá trị ký quỹ           | 5,148,708,375 | Rút chờ duyệt                 | 0                       |
| Số tiền    |                               |                    |             | Phong tỏa chờ ký quỹ     |               | Phong tỏa khác                | 0                       |
| Loại phí   |                               |                    |             | Phong tỏa chờ thanh toán |               | Tiền phong tỏa chờ đáo hạn    | 0                       |
| Diễn giải  | Nôp tiền kí quỹ TK 069C230404 | 80 của CNTN 230404 |             | Nguồn giải ngân          | 1             | 00000087346 - CMR-SHS ( TK nł | an tien VSD thanh toan) |
| Dioir giai |                               |                    |             | Tài khoản đích           | 100           | 000087319 - CMC- VSD ( TK VSI | ) nhan tien KQ cua NDT) |
| Phí        |                               | Số thực<br>nhận    |             |                          |               |                               |                         |
|            | Nhập lại                      | Chuyến tiề         | n           |                          |               |                               |                         |
|            |                               |                    |             |                          |               |                               |                         |

Bước 4: Kiểm tra thông tin

Bước 5: Xác nhận nộp tiền

Kiểm tra kỹ thông tin nộp tiền ký quỹ Chọn Nhập lại để nhập lại số tiền muốn nộp ký quỹ hoặc chọn Chuyển tiền để tiếp tục Chọn Xác nhận để hoàn tất nộp tiền ký quỹ hoặc chọn Hủy bỏ để quay lại màn hình trước đó

| Nộp ký quỹ  |                                 |                 |         |             |  | Nộp ký quỹ                                                     |               |  |
|-------------|---------------------------------|-----------------|---------|-------------|--|----------------------------------------------------------------|---------------|--|
| Đơn yêu cầu |                                 |                 |         |             |  | Bạn có chắc chắn muốn nộp ký quỹ với thông tin dưới đây không? |               |  |
| Tài khoản   | 069C230404-80                   |                 | Q       | CNTN 230404 |  | Tài khoản                                                      | 069C230404-80 |  |
| Số tiền     | 200,000                         |                 |         |             |  | Số tiền                                                        | 200,000       |  |
| Loại phí    | Phí ngoài                       |                 |         |             |  | Phí                                                            | 5,500         |  |
| Diễn giải   | Nộp tiền kí quỹ TK 069C230404_1 | BO của CNTN 2   | 230404  |             |  | Số thực nhận                                                   | 200,000       |  |
| Phí         | 5,500                           | Số thực<br>nhận | 200,000 |             |  |                                                                | Xác nhận      |  |
|             | Nhập lại Chuyến tiền            |                 |         |             |  |                                                                | Hủy bỏ        |  |

Màn hình minh họa nộp tiền trực tuyến trên SHPRO

### Bước 1: Đăng nhập vào tài khoản

Đăng nhập SHPro và chọn "Phái sinh" trên thanh điều hướng

Chọn "Chuyển khoản phái sinh" và "Nộp ký quỹ phái sinh"

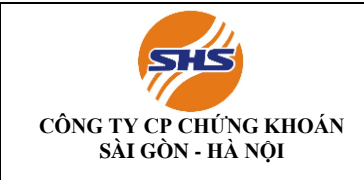

Mã hiệu: SHS-KTTC/KTGD04 Lần ban hành: 01 Lần sửa đổi: Ngày có hiệu lực: Trang: 7/19

| SHipo                            |                |                                                  |                                                   |
|----------------------------------|----------------|--------------------------------------------------|---------------------------------------------------|
| Configuration Bàng giá trực tuyế | n Chứng khoán  | Phái sinh Phân tích kỹ thuật                     | Lệnh Tài khoản Thông tin đầu tư Hỗ trợ khách hàng |
| 5120 🔍 🕅 📮 🖴 🗉                   | ián My Menu1 🕨 | Giá chứng khoán phải sinh<br>Lệnh phải sinh b từ | ừng gič Giá theo thời gian                        |
|                                  |                | Thông tin giao dịch phải sinh                    |                                                   |
|                                  |                | Lịch sử giao dịch phải sinh 🔸 🚃                  |                                                   |
|                                  |                | Tài khoán phái sinh 🔶                            |                                                   |
|                                  |                | Chuyển khoản phải sinh 🔸 🏼 🛽                     | 9430] Chuyển khoản nội bộ phải sinh               |
|                                  |                | Hỗ trợ kinh doanh phải sinh 🕨 [                  | 9440] Nôp ký quỹ phái sinh                        |
|                                  |                | 2                                                | 9450] Rút ký quỹ phái sinh                        |
|                                  |                | [9                                               | 9460] Đăng ký TPCG thanh toán đảo hạn             |
|                                  |                |                                                  |                                                   |
|                                  |                |                                                  |                                                   |
|                                  |                |                                                  |                                                   |
|                                  |                |                                                  |                                                   |
|                                  |                |                                                  |                                                   |
|                                  |                |                                                  |                                                   |
|                                  |                |                                                  |                                                   |
|                                  |                |                                                  |                                                   |
|                                  |                |                                                  |                                                   |
|                                  |                |                                                  |                                                   |
|                                  |                |                                                  |                                                   |
|                                  |                |                                                  |                                                   |
|                                  |                |                                                  |                                                   |
|                                  |                |                                                  |                                                   |
|                                  |                |                                                  |                                                   |
|                                  |                |                                                  |                                                   |
|                                  |                |                                                  |                                                   |
|                                  |                |                                                  |                                                   |
|                                  |                |                                                  |                                                   |
|                                  |                |                                                  |                                                   |
|                                  |                |                                                  |                                                   |
|                                  |                |                                                  |                                                   |
|                                  |                |                                                  |                                                   |
|                                  | libraria a     |                                                  |                                                   |
| VM 0100 [0100(0100%)] 0          | * VN30 0.      | 00 [0.00(0.00%)] 0                               |                                                   |

### Bước 2: Chọn tiểu khoản chứng khoán

Chọn tiểu khoản 80 và kiểm tra kỹ thông tin về số dư khả dụng có thể kí quỹ

| SHpo                              |                      |                            |                             |                  |                     |           |                |
|-----------------------------------|----------------------|----------------------------|-----------------------------|------------------|---------------------|-----------|----------------|
| Configuration Bàng giá trực tuyến | Chứng khoán Ph       | ái sinh Phân tích kỹ thu   | àt Lệnh Tài khoán           | íhông tin đầu t  | ư Hỗ trợ khách hàng |           | X              |
| 9440 🔍 🛄 🖓 🖨 🖫 🖿                  | My Menu1 Ciá hiệr    | n tại 3iá chứng khoán theo | từng giẻ Giá theo thời gian |                  |                     |           | SHipro         |
| Nộp ký quý phải sinh              |                      |                            |                             |                  |                     |           |                |
| TK chuyển khoản                   | 069-C-230404         | • 80 •                     | CNTN 23                     | 30404 CNTI       | N 230404 CNTN 230   | )404      |                |
|                                   |                      |                            | Phí NH                      |                  | Số thực nhận        | Loại      | phí            |
| Số tiền                           |                      |                            |                             |                  |                     |           |                |
| Diễn giải                         | Nộp tiền ký qu       | ў ТК 069C230404_           | 80 của CNTN 230404          | CNTN 230         | 0404 CNTN 230404    |           |                |
| Tài khoản nguồn                   | 100000873            | 46                         | CMR-SHS                     | ( TK nhan        | tien VSD thanh toa  | n)        |                |
| Tài khoản đích                    | 100000873            | 19                         | CMC- VSD                    | ( TK VSD r       | nhan tien KQ cua NE | DT)       | Chuyển tiền    |
| Số dư tiền gửi                    |                      | 2,709,99                   | 1,342                       | Phong            | tỏa khác            |           | 0              |
| Giá trị ký quỹ                    |                      | 5,148,70                   | 8,375                       | Rút ch           |                     | 0         |                |
| Phong tỏa chờ ký quỹ              |                      |                            | 0                           | 0 Số dư khả dụng |                     |           | 2,709,120,844  |
| Phong toa chơ thanh to            | an                   |                            | 0 11                        | en phong to      | oa chơ dào hạn      |           | 0              |
|                                   |                      |                            | 28/09/2023                  | • ~ 2            | 8/09/2023 🔹         | Kết quả t | im 0 Tra cứu   |
| Số Tiểu<br>tài khoản khoản        | Số tiên<br>giao dịch | Số<br>thực nhận            | Phí                         | Từ chối<br>(Y/N) | Tài khoàn<br>đích   |           | Ghi 🕸<br>chú 🕅 |
|                                   |                      |                            |                             |                  |                     |           | *              |
|                                   |                      |                            |                             |                  |                     |           |                |
|                                   |                      |                            |                             |                  |                     |           |                |
|                                   |                      |                            |                             |                  |                     |           |                |
|                                   |                      |                            |                             |                  |                     |           |                |
| •                                 | 10                   |                            |                             |                  |                     |           |                |
| NN 0.00 [0.00(0.00%)] 0           | NN30 0.00 [0.00      | (0.00%)] 0                 |                             |                  |                     |           |                |

Bước 3: Điền số tiền cần nộp và xác nhận

Điền số tiền cần nộp ký quỹ tại ô "Số tiền" và chọn "Chuyển tiền" Kiểm tra thông tin nộp ký quỹ tại cửa số xác nhận và chọn "OK" để hoàn tất nộp ký quỹ hoặc "Cancel" để quay lại màn hình trước đó

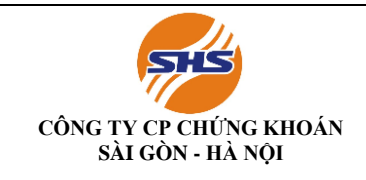

Mã hiệu: SHS-KTTC/KTGD04 Lần ban hành: 01 Lần sửa đổi: Ngày có hiệu lực: Trang: 8/19

| SHipo                  |                                  |            |                        |                   |                   |                         |            |                      |       |           |        | _ <b>5</b> ×   |
|------------------------|----------------------------------|------------|------------------------|-------------------|-------------------|-------------------------|------------|----------------------|-------|-----------|--------|----------------|
| - Configuration        | Bàng giá trực tuyến              | Chứng kho  | án Phái sinh Phâr      | n tích kỹ l       | huật Lệnh         | Tài khoản Thôr          | ng tin đầu | tư Hỗ trợ khách hàng |       |           |        | _ <u>-</u> - × |
| 9440 💌 🔍 Mua           | 🖓 🗎 🗒 🕒 🖬                        | My Menu1 🕨 | Giá hiện tại 3iá chứng | khoán th          | eo từng giả G     | iá theo thời gian       |            |                      |       |           |        | SHipro         |
| Nộp ký quỹ phái sinh   |                                  |            |                        |                   |                   |                         |            |                      |       |           |        | 1234 🖬         |
| TK chuyển khoả         | K chuyển khoản 069-C-230404 🛃 80 |            |                        |                   |                   | CNTN 2304               | 04 CNT     | N 230404 CNTN 230    | )404  |           |        |                |
|                        |                                  |            |                        |                   | Phí               | NH                      |            | Số thực nhận         |       | Loại phí  |        |                |
| Số tiền                |                                  |            | 20,000,000             |                   |                   | 5,500                   |            | 20,000               | ),000 | Phí ngoài |        |                |
| Diễn giải              |                                  | Nộp tiền   | ký quỹ TK 069C         | 23040             | 4_80 của          | CNTN 230404 C           | NTN 23     | 0404 CNTN 230404     |       |           |        |                |
| Tài khoản nguồ         | n                                | 10000      | 0087346                |                   |                   | CMR-SHS (               | TK nhan    | tien VSD thanh toa   | n)    |           |        |                |
| Tài khoản đích         |                                  | 10000      | 0087319                |                   |                   | CMC- VSD ( 1            | K VSD      | nhan tien KQ cua NI  | DT)   |           | Chuyển | tiền           |
| Số                     | dư tiền gửi                      |            |                        | 2 Nộp ký          | quỹ phái sinh     |                         | ×          | tỏa khác             |       |           |        | 0              |
| Gia                    | á trị ký quỹ                     |            |                        | 5<br>Nôn kứ       | quĩ phối cích     |                         |            | iờ duyệt             |       |           |        | 0              |
| Phong                  | tỏa chờ ký quỹ                   | i i        |                        | TK nhậ            | n chuyển khoản    | : 10000087319           |            | khả dụng             |       |           | 2,     | 709,120,844    |
| Phong tỏ               | a chờ thanh to                   | án         |                        | Số tiên<br>Phí NH |                   | : 20,000,000<br>: 5,500 |            | ba chờ đáo hạn       |       |           |        | 0              |
|                        |                                  |            |                        | Số thự            | nhận              | : 20,000,000            |            | 8/09/2023 •          | Kết   | quả tìm   | 0      | Tra cứu        |
| c#                     | TING                             | Cátilo     |                        | Bạn có            | muờn nặp tiên khi | ong?                    |            | Tài khoàn            |       |           | Chi    | \$             |
| tài khoản              | khoản                            | giao dịch  | thực                   | : n               | ОК                | Cancel                  |            | đích                 |       |           | chú    | 100 M          |
|                        |                                  |            |                        |                   | _                 |                         |            |                      |       |           |        | ×              |
|                        |                                  |            |                        |                   |                   |                         |            |                      |       |           |        |                |
|                        |                                  |            |                        |                   |                   |                         |            |                      |       |           |        |                |
|                        |                                  |            |                        |                   |                   |                         |            |                      |       |           |        |                |
|                        |                                  |            |                        |                   |                   |                         |            |                      |       |           |        |                |
|                        |                                  |            |                        |                   |                   |                         |            |                      |       |           |        |                |
|                        | ()] 0                            | Jun 20.0   | 00 [0 00(0 00%)] 0     |                   |                   |                         |            |                      |       |           |        |                |
| 1 VIN 0.00 [0.00(0.009 | 0]] 0                            | VN30 0     | .00 [0.00(0.00%)] 0    |                   |                   |                         |            |                      |       | <u> </u>  |        | - <u>- </u>    |

### II. RÚT TIỀN KÝ QUỸ

### 2.1. Rút tiền/ Chuyển tiền trực tiếp tại quầy giao dịch SHS

### • Thực hiện qua Quầy giao dịch tại Trụ sở chính/Chi nhánh/Phòng giao dịch SHS

Khách hàng đến SHS, liên hệ trực tiếp với Phòng Kế toán tài chính và quầy giao dịch của ngân hàng để thực hiện thủ tục rút hoặc chuyển tiền ra khỏi tài khoản giao dịch chứng khoán

- ♦ Thời gian giao dịch
- Từ thứ Hai thứ Sáu (Trừ các ngày nghỉ, Lễ tết)
  - Sáng: **8h30 11h30**
  - Chiều: **13h00 16h00**

### Địa điểm giao dịch

Quý khách vui lòng đến Trụ sở chính/Chi nhánh/PGD của SHS để thực hiện các giao dịch chuyển tiền.

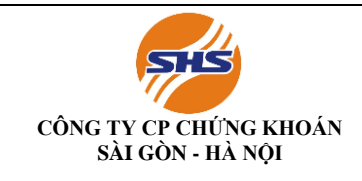

Mã hiệu: SHS-KTTC/KTGD04 Lần ban hành: 01 Lần sửa đổi: Ngày có hiệu lực: Trang: 9/19

### ♦ Hồ sơ gồm:

| Đối với khách hàng cá nhân              | Đối với khách hàng tổ chức                                   |
|-----------------------------------------|--------------------------------------------------------------|
|                                         | • + KH tổ chức và người đến thực hiện giao dịch là           |
|                                         | người đại diện pháp luật: CMND/CCCD/Hộ chiếu – Bản           |
|                                         | gốc của người đại diện pháp luật, dấu chức danh, con dấu     |
| • KH cá nhân: CMND/CCCD/Hộ chiết        | a của tổ chức;                                               |
| – Bản gốc. Trường hợp KH có ủy quyền th | ì• KH là tổ chức và người đến thực hiện giao dịch không      |
| văn bản ủy quyền hợp lệ phải được công  | g phải là người đại diện pháp luật, người đến thực hiện giao |
| chứng/chứng thực;                       | dịch cần cung cấp: Giấy giới thiệu được ký bởi chữ ký trực   |
|                                         | tiếp của người đại diện theo pháp luật và người được ủy      |
|                                         | quyền (nếu có) và đóng dấu của tổ chức; CMND/CCCD/Hộ         |
|                                         | chiếu của người được ủy quyền/giới thiệu đến thực hiện       |
|                                         | giao dich;                                                   |

### 2.2. Rút tiền phái sinh tại ứng dụng

### Các bước thực hiện cơ bản như sau:

**Bước 1**: Khách hàng đăng nhập vào SHPro/ SHWeb (https://trading.shs.com.vn/) hoặc tải ứng dụng **SHTrading** về Smartphone/ Tab

Bước 2: Chọn "Hỗ trợ Khách hàng" -> "Gửi/ rút tiền" -> "Chuyển khoản tiền qua ngân hàng"

Bước 3: Khách hàng nhập các thông tin cần thiết trên màn hình

Bước 4: Chọn "Rút tiền sub 80" để hoàn tất thủ tục chuyển tiền trực tuyến

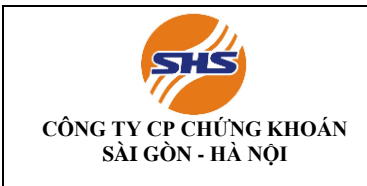

Mã hiệu: SHS-KTTC/KTGD04 Lần ban hành: 01 Lần sửa đổi: Ngày có hiệu lực: Trang: 10/19

### Màn hình minh họa chuyển tiền trực tuyến trên SHTrading

## BƯỚC 01

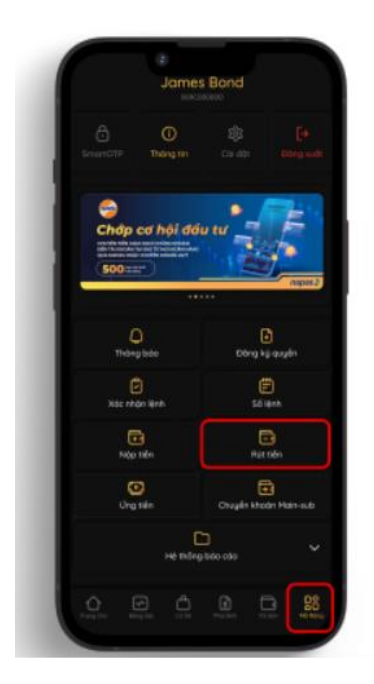

Bước 1: Đăng nhập ứng dụng SH Trading và chọn Rút Tiền trong mục mở rộng dưới thanh điều hướng

# BƯỚC 02

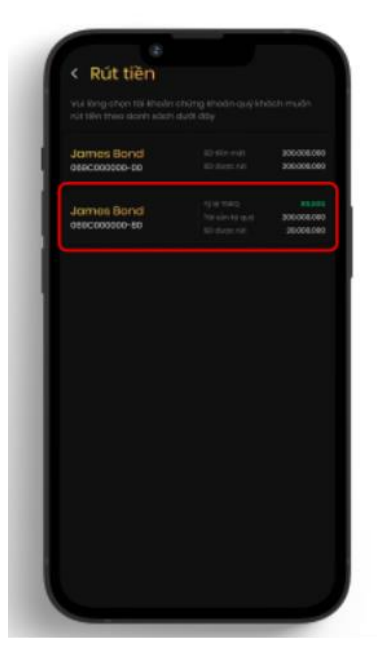

Bước 2: Chọn tiểu khoản 80 trong danh sách cung cấp phía dưới BƯỚC 03

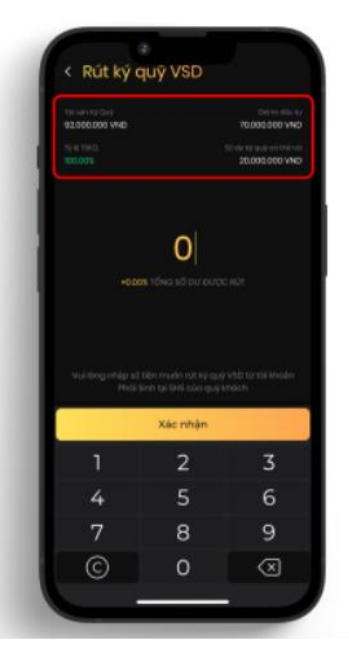

Bước 3: Kiểm tra kỹ thông tin về số dư ký quỹ VSD và bấm xác nhận sau khi điền số tiền muốn rút về tiểu khoản 80

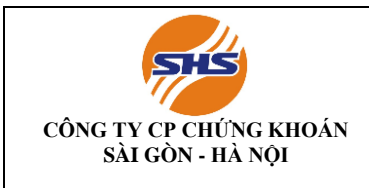

### Màn hình minh họa chuyển tiền trực tuyến trên SHWeb

### Bước 1: Đăng nhập vào tài khoản

Đăng nhập trang WEB TRADING và chọn "Tài khoản" trên thanh điều

hướng

| <i>1</i>   | CÔNG TY CỔ PHẨN CHỦNG KHOÁN SẢI GÒN - HÀ NỘI<br>Saigon - Hangi securities joint stock company | Giao dịch    | Bảng giá      | Tài khoản     |                           |      |                   |                                |              | 🤹 📩 🌢                             | 069C230404         |
|------------|-----------------------------------------------------------------------------------------------|--------------|---------------|---------------|---------------------------|------|-------------------|--------------------------------|--------------|-----------------------------------|--------------------|
|            | Cơ sở Phái sinh                                                                               |              | _             |               |                           |      |                   |                                |              |                                   |                    |
|            | <ul> <li>Lãi lỗ hàng ngày</li> </ul>                                                          | Đơn yêu      | u cầu         |               |                           |      |                   |                                |              |                                   |                    |
|            | <ul> <li>Lãi lỗ cộng dồn</li> </ul>                                                           | Thibbe de    | 0600000       | 404.00        |                           |      | 01711000404       | Tống tiên                      | 711,412,891  | Số dư tiền kí quỹ hiện tại        | 5,148,708,375      |
|            | <ul> <li>Tỉ lệ rủi ro</li> </ul>                                                              | Tai khoan    | 0690230       | 404-80        |                           | ų    | CN1N 230404       | Giá trị CKKQ                   |              | Giá trị ký quỹ yêu cầu            | 1,315,817,000      |
|            | <ul> <li>Vị thế mở hiện tại</li> </ul>                                                        | Số tiền      |               |               |                           |      |                   | Ký quỹ yêu cầu của lệnh chở kh | ά <b>ρ</b> Ο | Sõ dư tiền kỉ quỹ có thể rút      | 3,503,937,125      |
| 5          | Lịch sử 🚽 👻                                                                                   | Loại phí     |               |               |                           |      |                   | Tiền ký quỹ chờ rút            |              | Tỷ lệ sử dụng tài khoản ký quỹ(%) |                    |
|            | <ul> <li>Lịch sử vị thế</li> </ul>                                                            | a.ă. 121     |               |               |                           |      |                   | Nguồn giải ngân                | VSC          | OSHSXX.C - CMC- VSD ( TK VSD nha  | n tien KQ cua NDT) |
|            | <ul> <li>Gọi ký quỹ</li> </ul>                                                                | Dien giai    | Rút tiến k    | a quý TK 069C | 230404_80 cua CNTN 230404 |      |                   | Tài khoản đích                 | v            | SDSHSXX.R - CMR-SHS ( TK nhan ti  | en VSD thanh toan) |
|            | Lịch sử thanh toán                                                                            | Phí          |               |               | Số thực<br>nhân           |      |                   |                                |              |                                   |                    |
| <i>₽</i> ₽ | Lệnh 👻                                                                                        |              | Nhậ           | o lai         |                           | tiền |                   |                                |              |                                   |                    |
|            | <ul> <li>Sổ lệnh</li> </ul>                                                                   |              |               |               |                           |      |                   |                                |              |                                   |                    |
|            | Đặt trước                                                                                     | Lịch sử gi   | ao dịch       |               |                           |      |                   |                                |              |                                   |                    |
|            | <ul> <li>Lệnh dừng</li> </ul>                                                                 | 20/09/2      | 2023          | <b>ä</b> ~:   | 20/09/2023 🛗              |      |                   |                                |              |                                   |                    |
| <b>\$</b>  | Giao dịch tiền 👻                                                                              | STT          |               | Ngày          | Số tiền giao dịch         |      | Số thực nhận      | Phí                            | Hủy          | Ghi chú                           |                    |
|            | <ul> <li>Chuyển khoản nội bộ</li> </ul>                                                       |              |               |               |                           |      |                   |                                |              |                                   |                    |
|            | <ul> <li>Nộp ký quỹ</li> </ul>                                                                |              |               |               |                           |      | Không tìm thấy bà | n ghi nào đề hiền thị          |              |                                   |                    |
|            | <ul> <li>Rút ký quỹ</li> </ul>                                                                |              |               |               |                           |      |                   |                                |              |                                   |                    |
| (A)        | Đặt lệnh 🕚 17:40:40   20/09/20                                                                | 023 HOSE: Đố | ng cửa HNX: I | Dóng cửa UPC  | OM: Đông cửa DR: Đông cửa |      |                   |                                |              |                                   |                    |

### Tại tab "Phái sinh", chọn "Rút ký quỹ"

### Bước 2: Chọn tiểu khoản chứng khoán

Lựa chọn tiểu khoản 80 để thực hiện rút ký quỹ

| Rút ký quỹ |                                                  |
|------------|--------------------------------------------------|
| Đơn yêu c  | àu                                               |
| Tài khoản  | 069C230404-80 Q CNTN 230404                      |
| Số tiền    |                                                  |
| Loại phí   |                                                  |
| Diễn giải  | Rút tiền kí quỹ TK 069C230404_80 của CNTN 230404 |
| Phí        | Số thực<br>nhận                                  |
|            | Nhập lại Chuyển tiền                             |

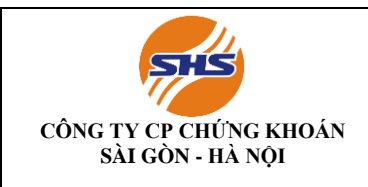

### Bước 3: Điền số tiền cần rút

Kiểm tra kỹ thông tin về số dư ký quỹ có thể rút và điền số tiền muốn rút ký quỹ

| Rút ký quỹ |                               |                    |             |                                                                    |             |                                   |                     |
|------------|-------------------------------|--------------------|-------------|--------------------------------------------------------------------|-------------|-----------------------------------|---------------------|
| Đơn yêu c  | ău                            |                    |             |                                                                    |             |                                   |                     |
| Tài khoản  | 069C230404-80                 |                    | CNTN 230404 | Tống tiền                                                          | 711,412,891 | Số dư tiền kí quỹ hiện tại        | 5,148,708,375       |
|            |                               |                    |             | Giá trị CKKQ                                                       |             | Giá trị ký quỹ yêu cầu            | 1,315,817,000       |
| Sõ tiên    |                               |                    |             | Ký quỹ yêu cầu của lệnh chờ khớp                                   |             | Số dư tiền kí quỹ có thể rút      | 3,503,937,125       |
| Loại phí   |                               |                    |             | Tiền ký quỹ chờ rút                                                |             | Tỷ lệ sử dụng tài khoản ký quỹ(%) | 0                   |
| Diễn giải  | Rút tiền kí quỹ TK 069C230404 | 80 của CNTN 230404 |             | Nguồn giải ngắn VSDSHSXX.C - CMC- VSD (TK VSD nhan tien KQ cua NDT |             |                                   |                     |
|            |                               |                    |             | Tài khoản đích                                                     |             | VSDSHSXX.R - CMR-SHS ( TK nhan t  | ien VSD thanh toan) |
| Phí        |                               | Số thực<br>nhận    |             |                                                                    |             |                                   |                     |
|            | Nhập lại                      | Chuyến             | tiền        |                                                                    |             |                                   |                     |
|            |                               |                    |             |                                                                    |             |                                   |                     |
|            | 2                             | -                  |             |                                                                    |             |                                   | 3                   |

Bước 4: Kiểm tra thông tin

### Bước 5: Xác nhận rút tiền

Kiểm tra kỹ thông tin rút tiền ký quỹ Chọn Nhập lại để nhập lại số tiền muốn rút ký quỹ hoặc chọn Chuyển tiền để tiếp tục

| Rút ký quỹ |                                                  |
|------------|--------------------------------------------------|
| Đơn yêu c  | žāu statu                                        |
| Tài khoản  | 069C230404-80 Q CNTN 230404                      |
| Số tiền    | 200,000                                          |
| Loại phí   | Phi trong                                        |
| Diễn giải  | Rút tiền kí quỹ TK 069C230404_80 của CNTN 230404 |
| Phí        | 5,500 Số thực 194,500                            |
|            | Nhập lại Chuyến tiền                             |

Chọn Xác nhận để hoàn tất rút tiền ký quỹ hoặc chọn Hủy bỏ để quay lại màn hình trước đó

| Rút ký quỹ                                                    |               |  |  |  |
|---------------------------------------------------------------|---------------|--|--|--|
| Bạn có chắc chắn muốn rút ký quỹ với thông tin dưới đây không |               |  |  |  |
| Tài khoản                                                     | 069C230404-80 |  |  |  |
| Số tiền                                                       | 200,000       |  |  |  |
| Phí                                                           | 5,500         |  |  |  |
| Số thực nhận                                                  | 194,500       |  |  |  |
| Xác nh                                                        | ận            |  |  |  |
| Hủy t                                                         | 'nò           |  |  |  |

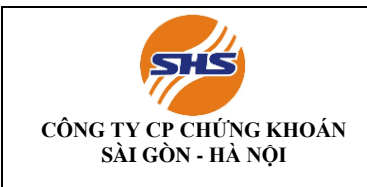

### Màn hình minh họa chuyển tiền trực tuyến trên SHPRO

# <text><text><text>

### Bước 2: Chọn tiểu khoản chứng khoán

Chọn tiểu khoản 80 và kiểm tra kỹ thông tin về số dư tiền ký quỹ có thể rút

| SHpo                           |                      |                    |                    |                            |                  |                     |             |                                  |
|--------------------------------|----------------------|--------------------|--------------------|----------------------------|------------------|---------------------|-------------|----------------------------------|
| 🖦 Configuration 🛛 Bàng giá trụ | íc tuyến Chứng kho   | án Phái sinh       | Phân tích kỹ thuật | Lệnh Tài khoản             | Thông tin đầu tu | r Hỗ trợ khách hàng |             | _ <del>_</del> 5 ×               |
| 9450 💌 📶 📮 🚍 🥃                 | bán My Menu1 🕨       | Giá hiện tại 3iá d | hứng khoán theo tù | ứng giẻ Giá theo thời gian |                  |                     |             | SHipro                           |
| Rút ký quỹ phải sinh           |                      |                    |                    |                            |                  |                     |             | 1 2 3 4 🗊                        |
| TK chuyến khoản                | 069-C-23             | 0404 💌             | 80 -               | CNTN 2                     | 30404 CNTN       | 230404 CNTN 23040   | 4           |                                  |
|                                |                      |                    |                    | Phí NH                     |                  | Số thực nhận        | Loại phí    |                                  |
| Số tiền                        |                      |                    |                    |                            |                  |                     |             |                                  |
| Diễn giải                      | Rút tiền             | ký quỹ TK 069      | C230404_80 c       | ủa CNTN 230404 CI          | NTN 230404 C     | NTN 230404          |             |                                  |
| Tài khoản nguồn                | VSD                  | SHSXX.C            |                    |                            | 10000087         | 319                 |             |                                  |
| Tài khoản đích                 | VSD                  | SHSXX.R            |                    |                            | 10000087         | 346                 |             | Chuyến tiền                      |
|                                | ,                    |                    | ,                  |                            |                  |                     |             | ,                                |
|                                | ••                   |                    |                    |                            |                  | 6                   |             |                                  |
| Số đư tiên g                   | ui -                 |                    | 2,709,991          | ,342                       | So dự tiên k     | y quý hiện tại      |             | 5,148,708,375                    |
| Gia trị CKK                    | d<br>ah chờ khớp     |                    |                    | 0                          | Gia trị kỳ c     | luy yeu cau<br>     |             | 4 125 309 375                    |
| Tiền ký quỹ ch                 | à nít                |                    |                    | 0                          | So du den ky     | duy co the fut      |             | 4,123,300,373                    |
| nen ky quy en                  | 5 141                |                    |                    | 20/00/2022                 | <b>a</b> 11 20   | 100/2022            | Kất quả tìm |                                  |
|                                |                      |                    |                    | 28/09/2023                 | 1 ~ 128          | /09/2023            | Ket qua um  | 0 Ira cuu                        |
| Số Tiểu<br>tài khoản khoản     | Số tiền<br>giao dịch |                    | Số<br>thực nhận    | Phí                        | Từ chối<br>(Y/N) | Tài khoản<br>đích   |             | Ghi 🌵<br>chú 📓                   |
|                                |                      |                    |                    |                            |                  |                     |             | 0<br>¥                           |
|                                |                      |                    |                    |                            |                  |                     |             |                                  |
|                                |                      |                    |                    |                            |                  |                     |             |                                  |
|                                |                      |                    |                    |                            |                  |                     |             |                                  |
|                                |                      |                    |                    |                            |                  |                     |             |                                  |
|                                |                      |                    |                    |                            |                  |                     |             |                                  |
| •                              |                      |                    |                    |                            |                  |                     |             | •                                |
| VN 0.00 [0.00(0.00%)] 0        | • VN30 0             | .00 [0.00(0.00%)]  | 0                  |                            |                  |                     |             | - 0 0 0 0 0 0 <del>0</del> 0 0 × |

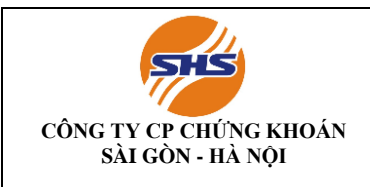

### Bước 3: Điền số tiền cần rút và xác nhận

Điền số tiền cần rút ký quỹ tại ô "Số tiền" và chọn "Chuyển tiền" Kiểm tra thông tin rút ký quỹ tại cửa sổ xác nhận và chọn "OK" để hoàn tất rút ký quỹ hoặc "Cancel" để quay lại màn hình trước đó

| SHipo                |                     |                      |                       |                           |                  |              |                              |           | _ # ×                   |
|----------------------|---------------------|----------------------|-----------------------|---------------------------|------------------|--------------|------------------------------|-----------|-------------------------|
| 👄 Configuration      | Bàng giá trực tuyến | Chứng khoán          | Phái sinh Phân ti     | ch kỹ thuật 🛛 Lệnh        | Tài khoán Thôn   | g tin đầu tư | Hỗ trợ khách hàng            |           | X                       |
| 9450 💌 🖓 🕅 🗤 🕬       | 📮 🖴 🗮 🖿 bán         | My Menu1 🕨 Giá       | hiện tại 3iá chứng kh | oán theo từng gič Gia     | á theo thời gian |              |                              |           | SHipro                  |
| Rút ký quỹ phái sinh |                     |                      |                       |                           |                  |              |                              |           | 1 2 3 4 🖬               |
| TK chuyến khoả       | n                   | 069-C-23040          | 4 • 80                | •                         | CNTN 23040       | 4 CNTN 2     | 230404 CNTN 23040            | 4         |                         |
|                      |                     |                      |                       | Phí N                     | н                |              | Số thực nhận                 | Loại      | phí                     |
| Số tiền              |                     |                      | 50,000,000            |                           | 5,500            |              | 49,994                       | ,500 Phí  | trong                   |
| Diễn giải            |                     | Rút tiền ký q        | uỹ TK 069C2304        | 104_80 của CNTI           | N 230404 CNTN 2  | 230404 C     | NTN 230404                   |           |                         |
| Tài khoản người      | ı                   | VSDSHS)              | (X.C                  |                           | 100              | 00000873     | 319                          |           | -                       |
| Tài khoản đích       |                     | VSDSHS)              | (X.R                  |                           | 100              | 00000873     | 346                          |           | Chuyến tiền             |
|                      |                     |                      |                       |                           |                  |              |                              |           |                         |
|                      | r dura etter ante   |                      |                       | Rút ký quỹ phải sinh      |                  | ×            | S auto bites pai             |           | E 440 700 275           |
| 50                   | au tien gui         |                      | 1                     | NAME AND ADDRESS OF       |                  | 0            | y quy niện tại               |           | 5,148,708,375           |
| Κν΄ συν νέυ          | rầu của lênh chở l  | khớn                 |                       | TC obio drusio khoin      | NEDEWEVY D       | , i          | ay yea caa<br>auỹ có thể nít |           | 4 125 308 375           |
| Tiền                 | ký quỹ chờ rút      |                      |                       | Số tiên                   | : 50,000,000     |              | 447 00 010 100               |           | (1220)000(0) 0          |
|                      | , qu,               |                      |                       | Số thực nhận              | : 49,994,500     |              | /00/2022                     | Kết quả t |                         |
|                      |                     |                      |                       | Bạn có muốn yêu cầu rút t | iên không?       | p,           | /09/2023                     | Ket qua t |                         |
| Số<br>tài khoản      | Tiếu<br>khoản       | Số tiền<br>giao dịch | Số                    |                           |                  |              | Tài khoản<br>địch            |           | Ghi 🔔                   |
|                      |                     |                      |                       | OK                        | Cancel           |              |                              |           | 2                       |
|                      |                     |                      |                       |                           |                  |              |                              |           | 1                       |
|                      |                     |                      |                       |                           |                  |              |                              |           |                         |
|                      |                     |                      |                       |                           |                  |              |                              |           |                         |
|                      |                     |                      |                       |                           |                  |              |                              |           |                         |
|                      |                     |                      |                       |                           |                  |              |                              |           |                         |
| •                    |                     |                      |                       |                           |                  |              |                              |           | •                       |
| VN 0.00 [0.00(0.00   | 6)] 0               | VN30 0.00 [          | 0.00(0.00%)] 0        |                           |                  |              |                              |           | - • • • • • • • • • • × |
|                      |                     |                      |                       |                           |                  |              |                              |           |                         |

### 2.3. Rút tiền từ TKGD CKPS tiểu khoản sub 80 ra TKNH

- Thực hiện Chuyển tiền nội bộ từ tiểu khoản sub 80 về sub 00 để rút tiền ra ngoài TKNH trên các ứng dụng SHtrading, SHpro, SHWeb

**Bước 1:** Đăng nhập vào ứng dụng và chọn chuyển tiền main-sub trong mục mở rộng dưới thanh điều hướng

Bước 2: Chọn tiểu khoản muốn chuyển tiền đi cho danh sách cung cấp phía dưới

**Bước 3:** Kiểm tra kỹ thông tin về số dư tiền ở tiểu khoản ( sub 80) chuyển và bấm xác nhận sau khi điền số tiền chuyển đến tiểu khoản nhận (sub 00)

Bước 4: Chuyển từ sub 00 ra TKNNH đã đăng ký trực tuyến trên hệ thống

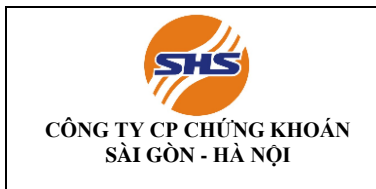

Mã hiệu: SHS-KTTC/KTGD04 Lần ban hành: 01 Lần sửa đổi: Ngày có hiệu lực: Trang: 15/19

### Màn hình minh họa chuyển tiền trực tuyến trên SHTrading

Quý khách đăng nhập vào ứng dụng SHTrading và chọn mục rút tiền dưới thanh điều hướng  $\rightarrow$  Kiểm tra thông tin số dư  $\rightarrow$  Lựa chọn tài khoản ngân hàng nhận tiền  $\rightarrow$  nhập thông tin số tiền cần rút và nhấn xác nhận.

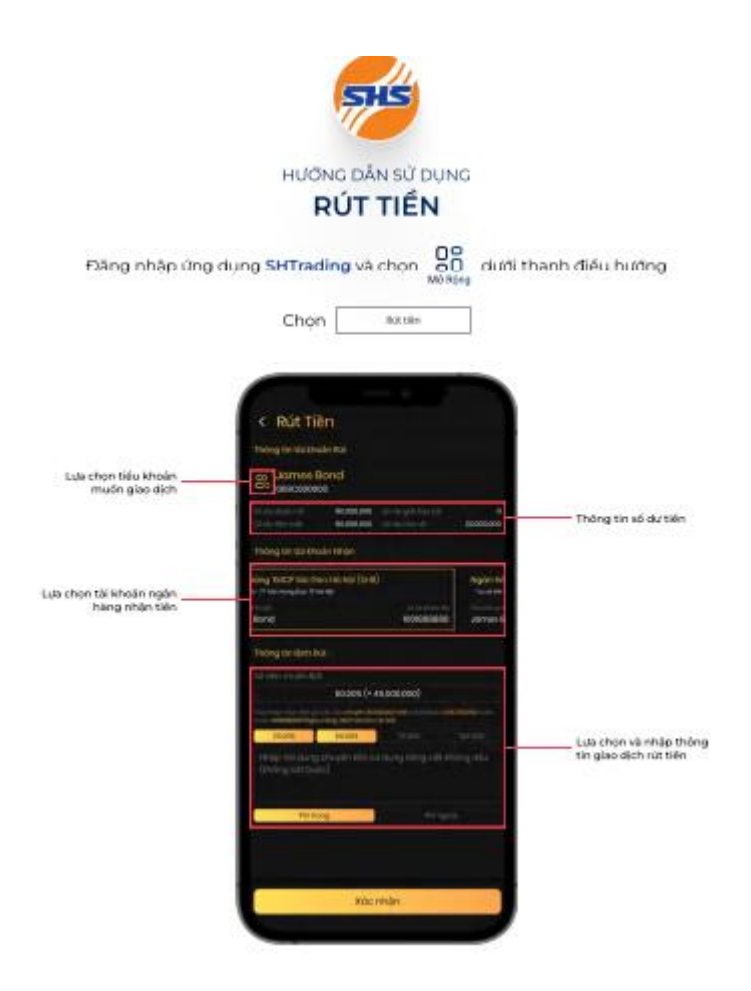

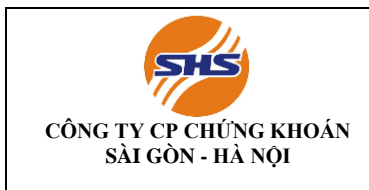

### Màn hình minh họa chuyển tiền trực tuyến trên SHPRO

Khách hàng chọn Hỗ trợ khách hàng  $\rightarrow$  Gửi tiền/rút tiền  $\rightarrow$ Chuyển tiền qua ngân hàng.

Sau khi điền đầy đủ thông tin trên màn hình Gửi tiền/rút tiền, khách hàng chọn "Rút tiền" và nhấn OK

| 9210 🔍 🕅 🏳 🖨 🗐                                                                               | ban My Menu1 + Giá      | hiện tại <mark>3iá chứng khoán theo từng g</mark>         | ić Giá theo thời gian | [9010] Đăng ký tải khoản trực tuyên<br>[9110] Đã nghi ứng trước tiền bán chứng khoán<br>[9210] Chuyến khoản tiền qua NH<br>[9200] Chuyến khoản tiền qua NH |
|----------------------------------------------------------------------------------------------|-------------------------|-----------------------------------------------------------|-----------------------|----------------------------------------------------------------------------------------------------|
| [9210] Chuyen khoon tien qua N<br>Gù tiên chuyến khoản tiên qua ng<br>Tải khoản 069-C-000:10 | H<br>ân hàng   Rút tiền | 2                                                         |                       | [9225] Chuyến khoản nội bộ Main - Sub<br>[9235] Chuyến khoản CK Main - Sub<br>[9310] Đăng ký mua CK phát hành thêm                                         |
| Ngân hàng DUII SHB -CN Hà Nội                                                                |                         | 4                                                         |                       | [9820] Cửa số kiếm tra tin nhắn                                                                                                    |
| Số tiên<br>Diễn giải<br>Số thứ tự                                                            |                         | 5 Rút tiên                                                | tui veu câu rút hilin | (9910) Thay đối mặt mã SHPro & SHWeb<br>(9920) Thay đối mặt khẩu tài khoản<br>(9990) Máy tính ciao dịch                                                    |
| Sõ tiên được rút                                                                             | 0                       | Số dự tiên mặt                                            | 0                     |                                                                                                    |
| Sõ tiên giới hạn rút                                                                         | 0                       | GT phong tòa bời lý do khác                               | 0                     |                                                                                                    |
| Giá trị yêu câu tối thiểu                                                                    | 10,000,000              | Tiên chờ về                                               | 0                     |                                                                                                    |
| Tổng tiên phong tòa đặt lệnh                                                                 | 0                       | GT đánh giá CK sở hữu                                     | 0                     |                                                                                                    |
| Tiên thiếu đánh giả tín dụng<br>Tiên xay đã quố bạo bỏao trả                                 | 0                       | Tiên thiếu đánh giá margin<br>Giá trị đánh giá CK bảo đảm | 0                     |                                                                                                    |
| Trang Thái Giao Dịch Hạng mục chờ                                                            | phê duyệt 💌 30/11/      | 2012 💌 ~ 30/11/2012 💌 🛛 Kết quả ti                        | m 0 Tra cúu           |                                                                                                    |
| Ngày GD Sõ thứ tự Ng                                                                         | ân hàng Tải             | khoản Tên định khoản                                      | Số tiên 14            |                                                                                                    |
|                                                                                              |                         |                                                           | <u>अ</u> त्र <b>भ</b> |                                                                                                    |
| •                                                                                            |                         |                                                           |                       |                                                                                                    |

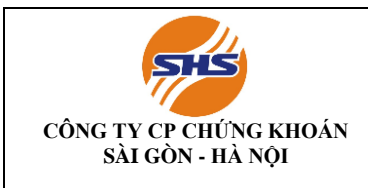

### Màn hình minh họa chuyển tiền trực tuyến trên SHWeb

Khách hàng chọn Hỗ trợ khách hàng → Gửi tiền/rút tiền → Chuyển tiền qua ngân hàng. Sau khi điền đầy đủ thông tin trên màn hình Gửi tiền/rút tiền, khách hàng chọn "Rút tiền" và nhấn OK

| Gửi tiền Chuyển khoản tiền qua ngân hàng Rút tiền                                                           |                                 |                             |                          |  |  |  |
|----------------------------------------------------------------------------------------------------|---------------------------------|-----------------------------|--------------------------|--|--|--|
| Tài khoản                                                                                                   | 069-C-000019-00 💌 🚥 💀 👷 🖓 🖓 🖓 🖓 |                             |                          |  |  |  |
| Ngân hàng                                                                                                   | ×                               |                             |                          |  |  |  |
| TK đăng kí                                                                                                  | [Chọn]                          | [Chọn]                      |                          |  |  |  |
| Sõ tiền                                                                                                    | 1                               | 2                           | 3                        |  |  |  |
| Diễn giải                                                                                                   | 1                               |                             |                          |  |  |  |
| Số thứ tự                                                                                                   |                                 | 4 Rút tiền Huỳ yêu cầu      | ı rút tiên Thiết lập lại |  |  |  |
| Số tiền được rút                                                                                            | 392                             | Số dư tiền mặt              | 392                      |  |  |  |
| Sõ tiền giới hạn rút                                                                                        | 0 GT phong tòa bởi lý do khác 0 |                             |                          |  |  |  |
| Giá trị yêu cầu tối thiểu                                                                                   | 0                               | Tiền chờ về                 | 0                        |  |  |  |
| Tổng tiền phong tòa đặt lệnh                                                                                | 0                               | GT đánh giá CK sở hữu       | 0                        |  |  |  |
| Tiền thiếu đánh giá tín dụng                                                                                | 0                               | Tiền thiếu đánh giá margin  | 0                        |  |  |  |
| Tiền vay đã quá hạn hòan tr                                                                                 | å O                             | Giá trị đánh giá CK bảo đảm | 0                        |  |  |  |
| Cho vay tiền                                                                                                | 0                               | Số tiền cần trả             | 0                        |  |  |  |
| Số tiền rút tối đa                                                                                          | 392                             |                             |                          |  |  |  |
| <ul> <li>Trạng Thái Giao Hạng mục chờ phê duyệt </li> <li>30/11/2012 ~ b</li> <li>30/11/2012 ~ 0</li> </ul> |                                 |                             |                          |  |  |  |
| Ngày GD Số thứ tự Ngậ                                                                                       | ìn hàng Tài khoản Tê            | n định khoản 🛛 Sõ tiền Hủy  | Ghi chú Phân loại phí    |  |  |  |

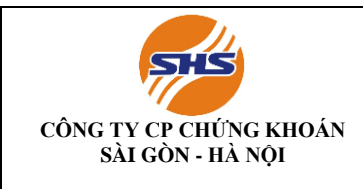

Mã hiệu: SHS-KTTC/KTGD04 Lần ban hành: 01 Lần sửa đổi: Ngày có hiệu lực: Trang: 18/19

### PHỤ LỤC DANH SÁCH TÀI KHOẢN NGÂN HÀNG CỦA SHS

### I. Tài khoản cho NĐT trong nước

| ТТ   | Chi nhánh SHS        | Tên đơn vị thụ hưởng                                             | Số TK           | Tại Ngân hàng                   |
|------|----------------------|------------------------------------------------------------------|-----------------|---------------------------------|
| 1.01 | Hội sở               | Công ty CP Chứng khoán<br>Sài Gòn - Hà Nội                       | 1001085133      | SHB - CN Đông<br>Đô             |
| 1.02 | Hội sở               | Công ty CP Chứng khoán<br>Sài Gòn - Hà Nội                       | 1002356586      | SHB Quảng<br>Ninh               |
| 1.03 | Hội sở               | Công ty CP Chứng khoán<br>Sài Gòn - Hà Nội                       | 1004190384      | SHB Hồng<br>Bàng, Hải Phòng     |
| 1.04 | Hội sở               | Công ty CP Chứng khoán<br>Sài Gòn - Hà Nội                       | 1004787027      | SHB - CN Thăng<br>Long, HN      |
| 1.05 | Hội sở               | Công ty CP Chứng khoán<br>Sài Gòn - Hà Nội                       | 1220331416      | BIDV - CN Hà<br>Thành           |
| 1.06 | Hội sở               | Công ty CP Chứng khoán<br>Sài Gòn - Hà Nội                       | 0801120688688   | MB Hoàn Kiếm,<br>Hà Nội         |
| 1.07 | Hội sở               | Công ty CP Chứng khoán<br>Sài Gòn - Hà Nội                       | 0021000357672   | VCB Hà Nội -<br>Phòng GD số 8   |
| 2.01 | Chi nhánh TP.<br>HCM | Chi nhánh Tp.HCM - Công<br>ty CP Chứng khoán Sài<br>Gòn - Hà Nội | 1000007368      | SHB - CN HCM                    |
| 2.02 | Chi nhánh TP.<br>HCM | Chi nhánh Tp.HCM - Công<br>ty CP Chứng khoán Sài<br>Gòn - Hà Nội | 1002567553      | SHB - CN Đồng<br>Nai            |
| 2.03 | Chi nhánh TP.<br>HCM | Chi nhánh Tp.HCM - Công<br>ty CP Chứng khoán Sài<br>Gòn - Hà Nội | 1003390253      | SHB - CN Cần<br>Thơ             |
| 2.04 | Chi nhánh TP.<br>HCM | Chi nhánh Tp.HCM - Công<br>ty CP Chứng khoán Sài<br>Gòn - Hà Nội | 200014851211697 | EIB - Sở Giao<br>Dịch 1, TP HCM |
| 2.05 | Chi nhánh TP.<br>HCM | Chi nhánh Tp.HCM - Công<br>ty CP Chứng khoán Sài<br>Gòn - Hà Nội | 1190167088      | BIDV - CN Nam<br>Kỳ Khởi Nghĩa  |
| 2.06 | Chi nhánh TP.<br>HCM | Chi nhánh Tp.HCM - Công<br>ty CP Chứng khoán Sài<br>Gòn - Hà Nội | 007000805827    | VCB - CN TP<br>HCM              |
| 2.07 | Chi nhánh TP.<br>HCM | Chi nhánh Tp.HCM - Công<br>ty CP Chứng khoán Sải<br>Gòn - Hà Nội | 192892219       | ACB - CN<br>TP.HCM              |

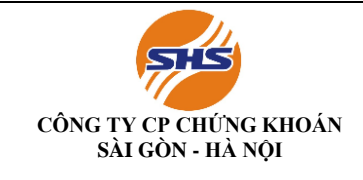

Mã hiệu: SHS-KTTC/KTGD04 Lần ban hành: 01 Lần sửa đổi: Ngày có hiệu lực: Trang: 19/19

| 3.01 | Chi nhánh Đà<br>Nẵng | Chi nhánh Đà Nẵng - Công<br>ty CP Chứng khoán Sài<br>Gòn - Hà Nội | 1000035438 | SHB - CN Đà<br>Nẵng    |
|------|----------------------|-------------------------------------------------------------------|------------|------------------------|
| 3.02 | Chi nhánh Đà<br>Nẵng | Chi nhánh Đà Nẵng - Công<br>ty CP Chứng khoán Sài<br>Gòn - Hà Nội | 5610530542 | BIDV - CN Đà<br>Nẵng   |
| 3.03 | Chi nhánh Đà<br>Nẵng | Chi nhánh Đà Nẵng - Công<br>ty CP Chứng khoán Sài<br>Gòn - Hà Nội | 1007016902 | SHB - CN<br>Quảng Ngãi |
| 3.04 | Chi nhánh Đà<br>Nẵng | Chi nhánh Đà Nẵng - Công<br>ty CP Chứng khoán Sài<br>Gòn - Hà Nội | 1006464607 | SHB - CN Huế           |

### II. Tài khoản cho NĐT nước ngoài

| ТТ   | Chi nhánh<br>SHS     | Tên đơn vị thụ hưởng                                              | Số TK      | Tại Ngân hàng                |
|------|----------------------|-------------------------------------------------------------------|------------|------------------------------|
| 2.01 | Hội sở               | Công ty CP Chứng khoán Sài<br>Gòn - Hà Nội                        | 1221304174 | BIDV Hà Thành                |
| 2.02 | Chi nhánh TP.<br>HCM | Chi nhánh Tp.HCM - Công<br>ty CP Chứng khoán Sài Gòn<br>- Hà Nội  | 1190298076 | BIDV CN Nam<br>Kỳ Khởi Nghĩa |
| 2.03 | Chi nhánh Đà<br>Nẵng | Chi nhánh Đà Nẵng - Công<br>ty CP Chứng khoán Sài Gòn<br>- Hà Nội | 5650116278 | BIDV CN Sông<br>Hàn, Đà Nẵng |